# 富士見市プレミアム付電子商品券 ふわっぴーPay

# <利用者マニュアル>

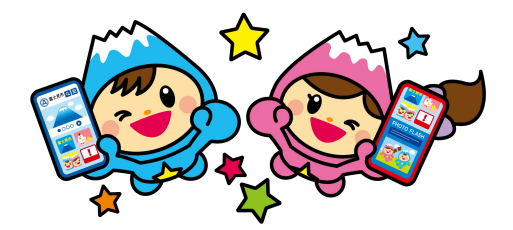

富士見市では、エネルギー・食料品価格等の物価高騰に起因する消費低迷を解消するための市内消費を喚起し、併せて商工会会員におけるキャッシュレス決済の普及及び地域経済の活性化を図るため、プレミアム付電子商品券を発行いたします。

| 名称     | ふわっぴーPay                                                      |  |
|--------|---------------------------------------------------------------|--|
| 販売対象者  | 富士見市民(再募集の場合は在勤者を追加)                                          |  |
| 商品券の種類 | 電子商品券                                                         |  |
| 発行総額   | 4億9,400万円                                                     |  |
| 販売総額   | 3億8,000万円                                                     |  |
| 発行数    | 38,000セット                                                     |  |
| プレミアム率 | 30%                                                           |  |
| 販売額    | 1セット10,000円(13,000円分)<br>内訳:共通券5,000円/専用券8,000円               |  |
| 商品券構成  | ※共通券 : 全店舗で利用可能<br>※専用券 : 大型店・大型施設内各店舗では利用できません               |  |
| 申込期間   | 令和6年8月20日(火)10:00~9月10日(火)23:59                               |  |
| 申込方法   | 『commoney』アプリからの申込み<br>※Apple StoreまたはGooglePlayから、アプリをインストール |  |
| 購入限度   | 一人あたり3セットまで                                                   |  |
|        | ※スマートフォン1台につき1名のお申し込みとなります                                    |  |
| 抽選結果   | 令和6年9月17日(火)10:00(アプリ上で通知)                                    |  |
| 販売期間   | 令和6年9月17日(火)10:00~9月30日(月)23:59                               |  |
|        | ※クレジットカード決済又はコンビニでの現金決済                                       |  |
| 利用可能期間 | 令和6年9月17日(火)10:00~令和7年1月31日(金)23:59                           |  |
|        |                                                               |  |

※1円単位でご利用できます

# ① commoneyアプリ 新規登録

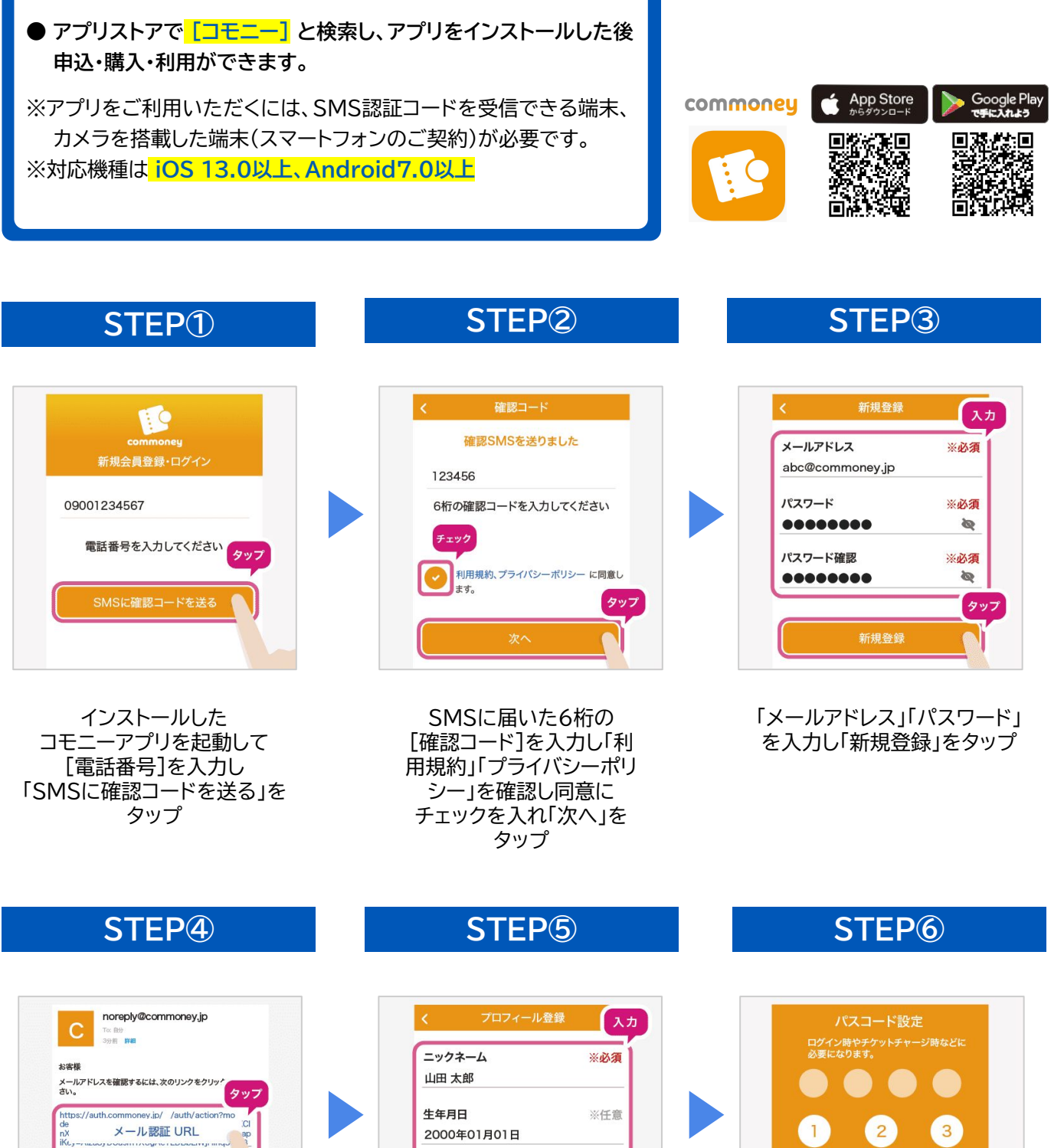

IKL, manage unsage unsage Unsage unsage unsage unsage unsage unsage unsage unsage unsage unsage unsage unsage unsage unsage unsage unsage Unsage unsage unsag Under unsage unsage unsage unsage unsage unsage unsage unsage unsage unsage unsage unsage unsage unsage unsage u

ご登録メールアドレスに送付され る認証メールに記載のURLを タップし【確認済み】と表示され たらコモニーアプリへ戻り「OK」 をタップ 
 「ニックネーム」「生年月日」

 「性別」を入力し「次へ」をタップ

 ※「生年月日」「性別」は

 任意項目です。

※任意

性別

男性

4

5

8

0

4桁のパスコードを設定、確認

のため2度入力し

アカウント登録完了

※パスコードは忘れない

ようにお願いします。

4

7

6 2回入力

9

 $\langle X |$ 

# ② 申込方法

## ${\sf STEP}\textcircled{1}$

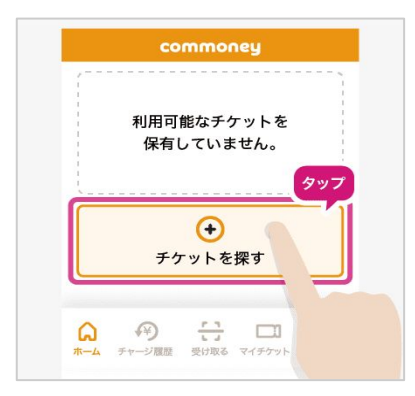

ホーム画面の 「チケットを探す」ボタン をタップ

## STEP<sup>(4)</sup>

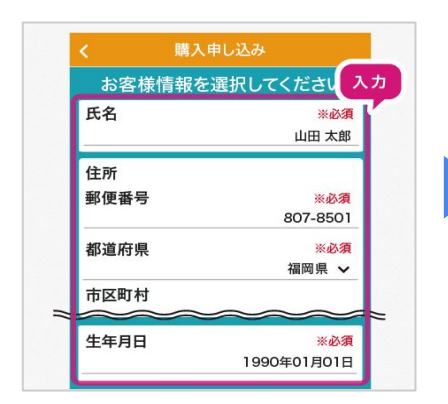

### お客様情報[氏名]・[住所]・[生年月 日]を入力

#### ※申込内容に不備・虚偽があった場合は <u>抽選対象外</u>となりますので ご注意ください。

### STEP 7

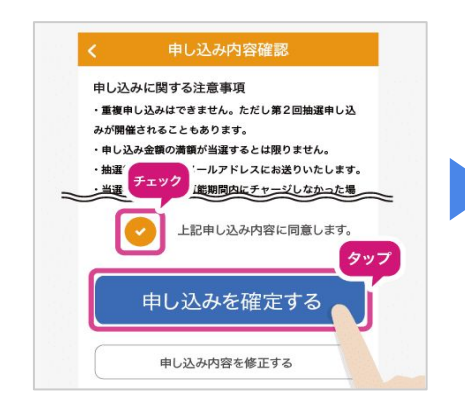

下にスクロールし問題がなければ 同意にチェックを入れ 「申し込みを確定する」をタップ STEP2

タッフ

ホーム追加

ホーム追加

埼玉県 富士見市

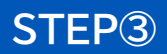

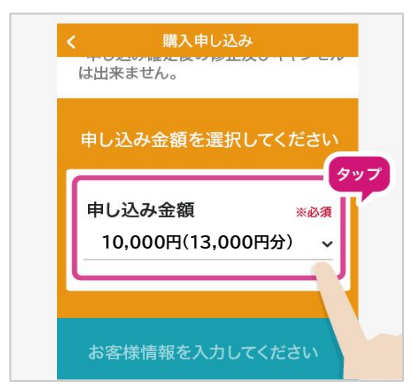

[申し込み金額]を選択 ※お1人3セット(30,000円)まで

## STEP5

埼玉県富士見市の欄から

「ふわっぴーPay」の申し込み

バナーをタップ

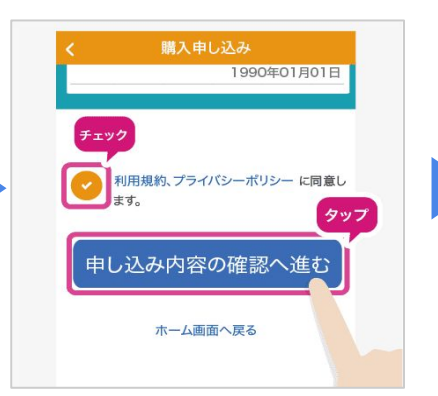

下にスクロールし[注意事項]・ [利用規約]・[プライバシーポリ シー]を確認し同意にチェックを 入れ「申し込み内容の確認へ進 む」をタップ

STEP<sup>®</sup>

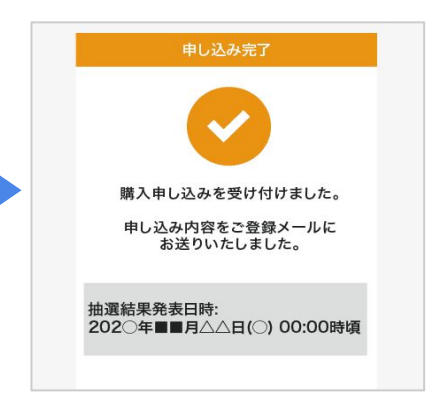

【購入申し込みを受け付けました。】 と表示されれば、 申込完了です。

## STEP<sub>6</sub>

| 申しえ            | しみ内容確認  |
|----------------|---------|
| ふわっぴー 小<br>Pay | わっぴーPay |
| もし込み金額         | 10,000円 |
| 目し込みチケット情報     |         |
| いわっぴーPa        | y       |
| 13,000円分       |         |
| is客様情報         |         |
| 氏名             |         |
| 山田 太郎          |         |
| 住所             |         |
| 17 0501        |         |

### 申し込み内容に間違いが ないか確認

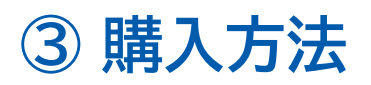

購入方法は2つ

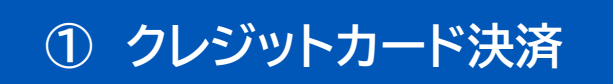

## <利用可能クレジットカード>

# **VISA**, Mastercard

② コンビニでの現金支払い

<利用可能コンビニ>

ファミリーマート、 ローソン、ミニストップ セブンイレブン

## クレジットカード決済の方法

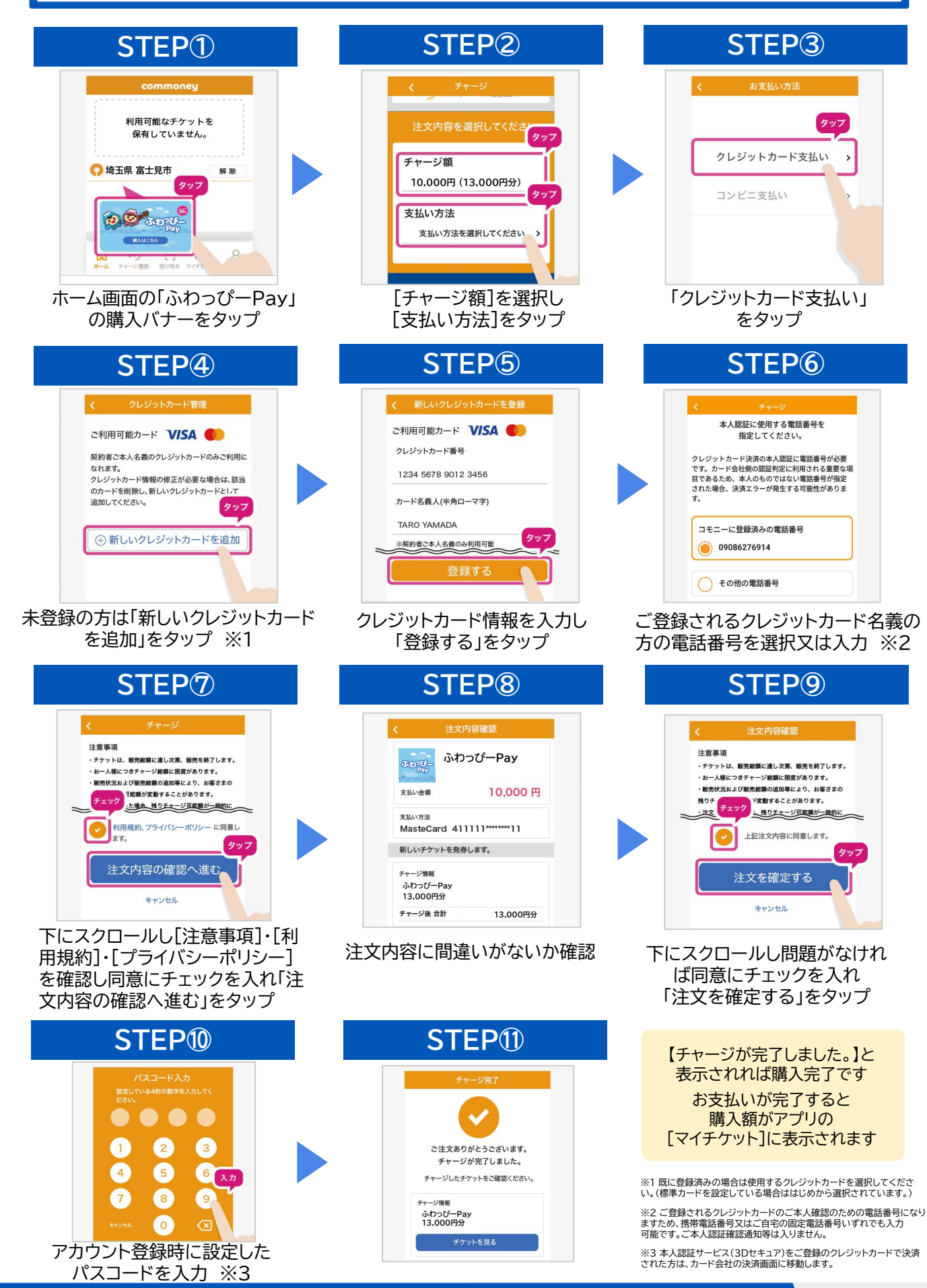

## コンビニでの現金支払いの方法

| STEP <sup>①</sup>                                                                                                    | STEP2                                                                                                    | STEP3                                                                                                    |
|----------------------------------------------------------------------------------------------------|----------------------------------------------------------------------------------------------------|----------------------------------------------------------------------------------------------------|
| Commoney         利用可能なチケットを<br>保有していません。         () 埼玉県 富士見市         () 埼玉県 富士見市         () 埼玉県 富士見市         () 埼玉県 富士見市         () 埼玉県 富士見市         () 埼玉県 富士見市         () 埼玉県 富士見市         () 埼玉県 富士見市         () 埼玉県 富士見市         () 埼玉県 富士見市         () 埼玉県 富士見市         () 埼玉県 富士見市         () 埼玉県 富士見市         () 埼玉県 富士見市                                                                                                    | く チャージ<br>注文内容を選択してくださ タッフ<br>チャージ額<br>10,000円(13,000円分)<br>タッフ<br>支払い方法を選択してください >                                                                                                    | く お支払い方法<br>クレジットカード支払 タッフ<br>コンビニ支払い 、                                                                                                    |
| ホーム画面の「ふわっぴーPay」<br>の購入バナーをタップ                                                                                                    | [チャージ額]を選択し<br>[支払い方法]をタップ                                                                                                    | 「コンビニ支払い」<br>をタップ                                                                                                    |
| STEP <sup>(4)</sup>                                                                                                    | STEP5                                                                                                    | STEP6                                                                                                    |
| く<br>コンビニ支払い<br>とMARE ALL ALL ALL ALL ALL ALL ALL ALL ALL AL                                                                                                    | タークジー       シークション       シークション       シークシークション       シークシークシークシークション | よ文内容確認           ションジョン         ふわつぴーPay           支払い空催         10,000 円           支払い方油<br>コンビニ支払い         コンビニ支払い           新しいチケットを発券します。         ディージ環報<br>ふつうびーPay           13,000円分         チャージ後 合計         13,000円分 |
| [姓]・[名]を入力し「確定す<br>る」をタップし支払い方法を<br>設定                                                                                                    | 下にスクロールし[注意事項]・[利<br>用規約]・[プライバシーポリシー]<br>を確認し同意にチェックを入れ「注<br>文内容の確認へ進む」をタップ                                                                                                    | 注文内容に間違いがないか確認                                                                                                    |
| STEP 7                                                                                                    | STEP8                                                                                                    | STEP9                                                                                                    |
| Larpeare         Danse         Ponie Romanna         Ponie Romanna         Bonna         Bonna | バスコード入力<br>設定している4桁の数字を入力してく<br>ださい、                                                                                                    | <u>チャージ完了</u><br>で<br>注文ありがとうございます。<br>注文が確定されました。<br>期限内にコンビニでお支払いください。<br>支払い期限<br>202○年■■月△△日(○) 00:00:00                                                                                                    |
| 下にスクロールし問題がなければ<br>同意にチェックを入れ「注文を確<br>定する」をタップ                                                                                                    | アカウント登録時に設定した<br>パスコードを入力                                                                                                    | 【注文が確定されました。】と<br>表示されれば、注文完了                                                                                                    |
| STEP10                                                                                                    | 支払い期限内に<br>コンビニの店頭でお支払い<br>お支払いが完了すると<br>購入額がアプリの<br>[マイチケット]に表示されます                                                                                                    | ※コンビニでの支払い期限は<br>注文時から2日後の23:59:59となります。<br>お忘れなくご購入ください。                                                                                                    |

# ④ 各コンビニでの支払い方法

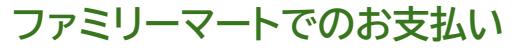

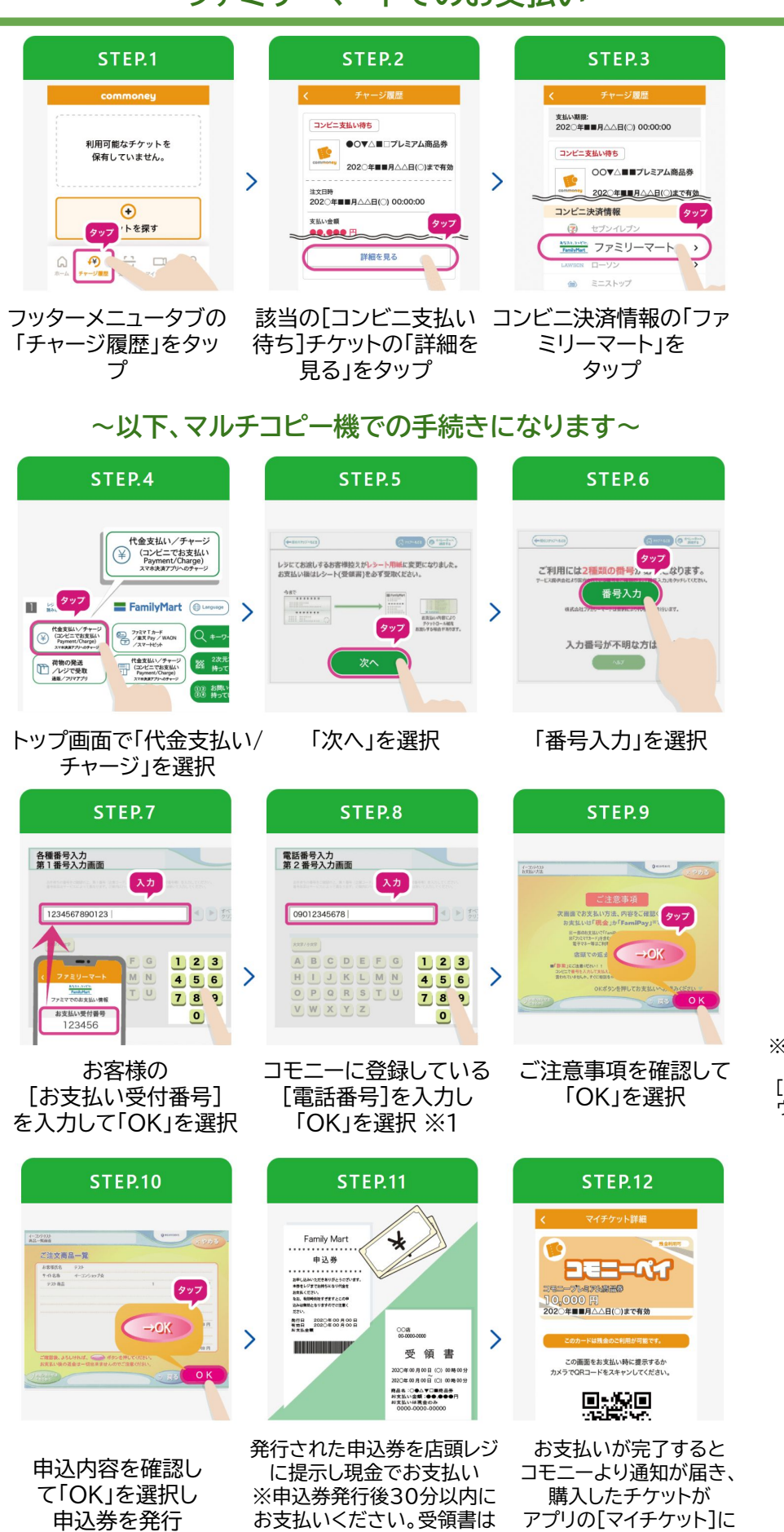

大切に保管してください。

表示される

※1登録電話番号が不明の場合は、 「マイページ]→「アカウント]よりご確認ください。

## ローソン・ミニストップでのお支払い

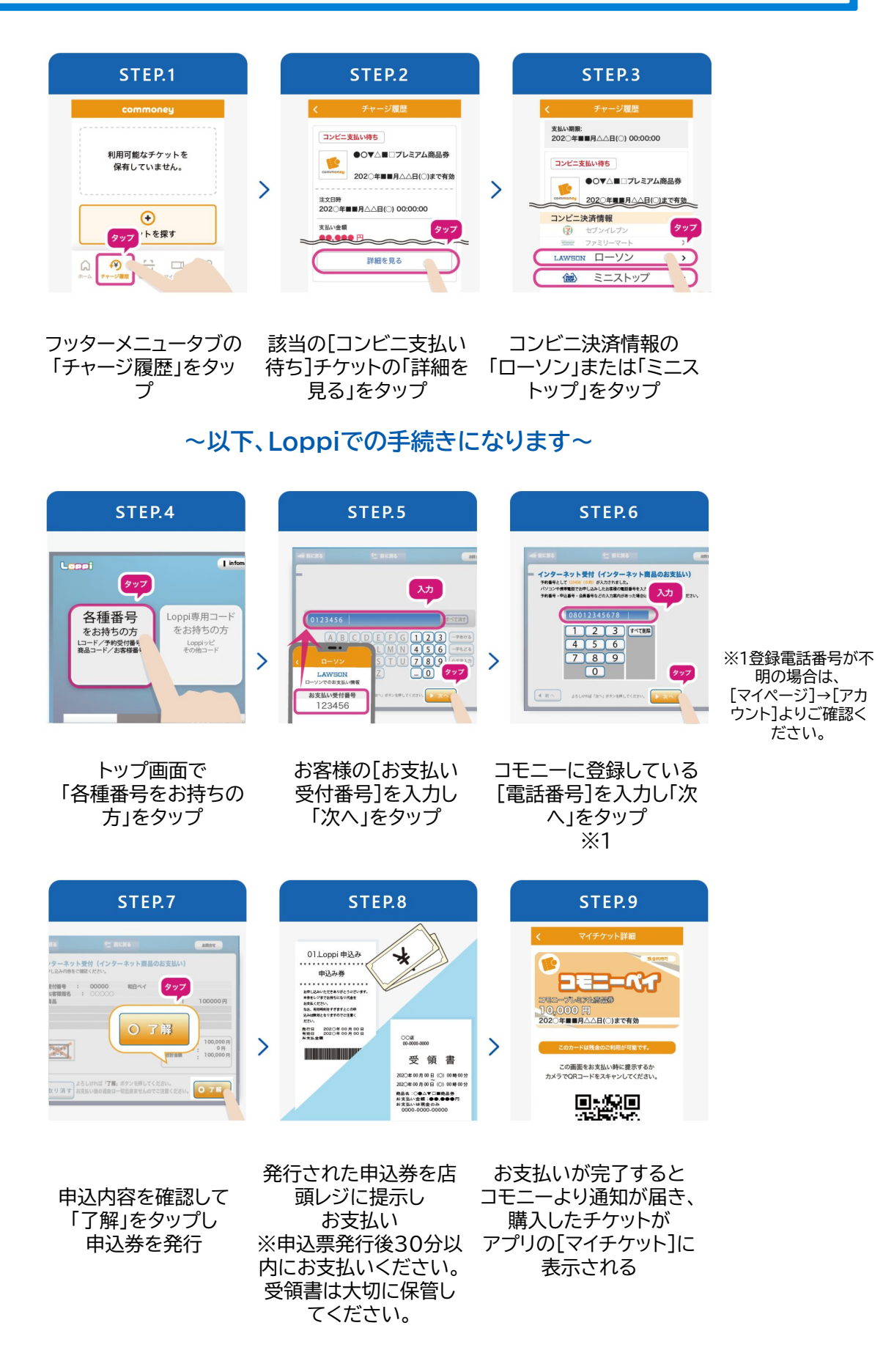

## セブンイレブンでのお支払い

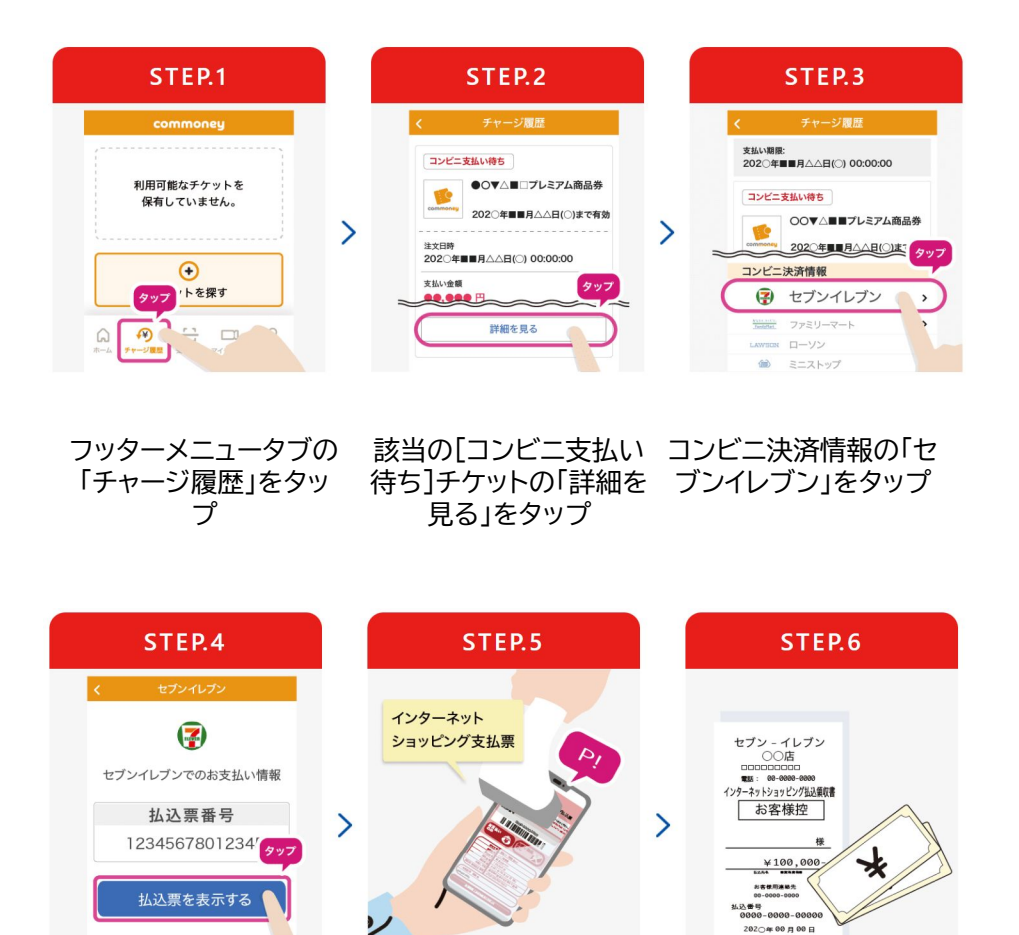

「払込票を表示する」を タップ 表示された支払い バーコードを店頭レ ジで提示 ※バーコードがうま く読めない場合は、 払込票番号を伝えて お支払ください。 現金でお支払い ※領収書は大切に保管 してください。

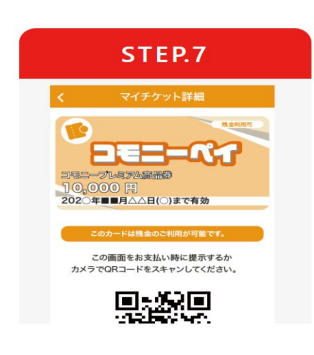

お支払いが完了すると コモニーより通知が届き、 購入したチケットが アプリの[マイチケット]に 表示される

# ⑤ 利用方法

| STEP 1                                                                                   | STEP2                                                                                                    | STEP3                                                                                                    |
|------------------------------------------------------------------------------------------|----------------------------------------------------------------------------------------------------|----------------------------------------------------------------------------------------------------|
| は、                                                                                       | く<br>マイチケット詳細<br>ひつじょうようをする80<br>ののの<br>た<br>クマフ<br>ののの<br>た<br>アクット期別<br>必わっぴー-Pay 全店共通券<br>利用可能間<br>た<br>うののの<br>日<br>和可能<br>し<br>ののの   |                                                                                                    |
| コモニ―アプリを開き<br>マイチケットから<br>購入した[ふわっぴーPay]を<br>選択                                          | 「スキャン支払い」<br>をタップ                                                                                                    | 参加店舗に置かれた<br>[二次元コード]を読み取る                                                                                                    |
| STEP <sup>(4)</sup>                                                                      | STEP5                                                                                                    | 決済完了                                                                                                    |
| く 利用級入力<br>コモニーカフェ OOOO店<br>202○年■■月△△日(○) 00:00. 入力<br>560<br>利用可能額<br>12,000 円<br>確認する | く 決済<br>日<br>0999<br>0:00:00 (○)日ママド=======0:00<br>日<br>日<br>日<br>日<br>日<br>日<br>日<br>日<br>日<br>日<br>日<br>日<br>日<br>日<br>日<br>日<br>日<br>日 | く ご利用履歴詳細<br>コード決済<br>支払い済み<br>下Eの内容で決済されました。<br>※ ご利用明細<br>日日の日の<br>ご 2利用明細<br>日日の日の<br>ご 2利用明細<br>日日の日の<br>ご 2利用明細<br>日日の日の<br>ご 2利用明細<br>日日の日の<br>ご 2利用明細<br>日日の日の<br>ご 2利用明細<br>日日の日の<br>ご 2利用明細<br>日日の日の<br>ご 2利用明細<br>日日の日の<br>ご 2利用明細<br>日日の日の<br>ご 2利用明細<br>日日の日の<br>ご 2利用明細<br>日日の日の<br>ご 2利用明細<br>日日の日の<br>ご 2利用明細<br>日日の日の<br>こ 2000日<br>日日の日の<br>こ 2000日<br>日日の日の<br>こ 2000日<br>日日の日の<br>日日の日の<br>日日の日の<br>日日の日の<br>日日の日の<br>日日の日の<br>日日<br>日日 |
| [お会計金額]を入力し<br>「確認する」をタップ                                                                | 店舗側と一緒に金額を確認し<br>「決済する」をタップ<br><mark>※金額が反転します</mark>                                                                                     | [支払い済み]と表示された<br>ら決済完了<br><mark>※決済音が鳴ります</mark>                                                                                                    |
| [ふわっぴ                                                                                    | ーPay] が使えるお店の目印                                                                                                    | はこちら!                                                                                                    |
|                                                                                          |                                                                                                    | 使えるお店は<br>専用ホームページより<br>ご確認いただけます                                                                                                    |

# ⑥ よくあるお問合せ

| No | Q                                                                    | А                                                                                                    |
|----|----------------------------------------------------------------------|----------------------------------------------------------------------------------------------------|
| 1  | 家族の分もまとめて代理で申込できま<br>すか?                                             | スマートフォン1台につき1名のお申し込みとなります。ご家族分の<br>お申込みには人数分のスマートフォンが必要となります。                                                                                          |
| 2  | スマートフォンを所持していない場合、<br>購入できますか?<br>もしくは、子どもが持っているスマート<br>フォンで購入できますか? | 申し訳ございませんが、スマートフォンを持っていない方はお申込<br>みできません。<br>また、お子様のスマートフォンでの購入はできますが、スマートフォ<br>ン1台につき1人のお申込みとなりますのでご注意ください。                                           |
| 3  | 申込みをしたら必ず購入できますか?                                                    | 申込状況により抽選となりますので、ご希望通りに購入できない<br>場合があります。                                                                                                    |
| 4  | ふわっぴ―Payを購入した後、他の市<br>町村へ転出した場合、転出後もふわっ<br>ぴーPayは使用できますか?            | 『ふわっぴーPay』参加店舗であれば使用可能です。                                                                                                    |
| 5  | 3セット希望すれば3セット購入できま<br>すか?(希望セット数購入できるので<br>しょうか?)                    | 申込状況により抽選となりますので、ご希望通りに購入できない<br>場合があります。                                                                                                    |
| 6  | 申込結果はいつ、どのように届きます<br>か?                                              | 9月17日(火)10:00~プッシュ通知ならびにメールにて当選を<br>お知らせいたします。<br>当選された方はアプリ画面より購入に進むことができます。                                                                          |
| 7  | 機種変更や携帯紛失してしまいました。                                                   | 端末を交換した場合<br>●電話番号の変更がない場合<br>現在コモニーに登録している電話番号でSMS認証を行い、登録済<br>みパスワードを入力して通常通りログインしてください。<br>※パスワードを忘れた場合、登録済みメールアドレスが必要になり<br>ます。                    |
|    |                                                                      | ●電話番号の夏夏がある場合<br>前機種で「アカウント引き継ぎ」で引き継ぎの設定をオンにし、新機<br>種で「アカウントを引き継ぐ」よりログインすることで継続してご利<br>用いただけます。<br>※ログインの際、メールアドレスとパスワードが必要になります。<br>ご確認の上手続きを行ってください。 |
| 8  | 家族(複数人)でふわっぴ―Payの残高<br>共有は可能ですか?                                     | 申し訳ございませんが、共有はできません。                                                                                                    |
| 9  | タブレットやPCでも利用できますか?                                                   | タブレット、パソコンではご利用いただけません。<br>スマートフォンのみで利用可能なサービス(アプリ)となりますので<br>スマートフォンから手続きを行ってください。                                                                    |
| 10 | 使いきれないので払い戻しすることは<br>できますか?                                          | 現金の払い戻しはできません。                                                                                                    |

※その他、専用ホームページ内にも掲載しております。

## 【お問合せ先】 富士見市プレミアム付電子商品券事務局

## (利用者様用) 050-1706-0429 7/26(金)~2/21(金)

fujimicoupon-jimukyoku@his-world.com

※受付時間:10:00~17:00(土日祝除く) ※10/31(金)までは土日祝も受け付けております(年末年始(12/29~1/3)除く)

専用ホームページはこちら

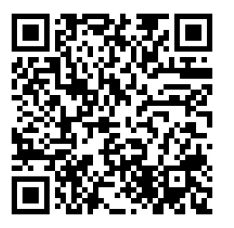

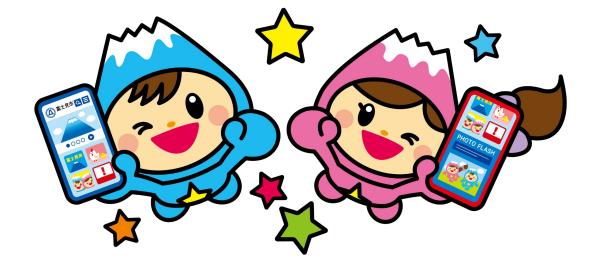

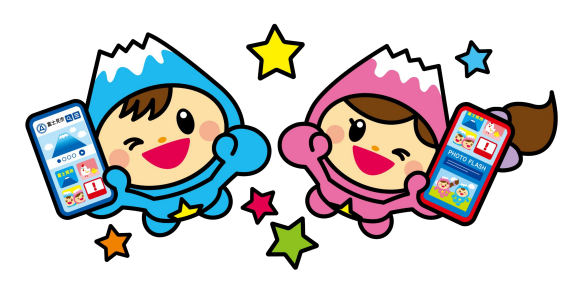